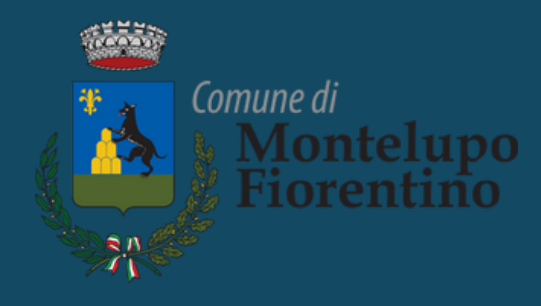

# PAGAMENTI ONLINE

# pagoPA

### 1

Accedere alla sezione PAGO PA del sito **www.comune.montelupo-fiorentino.fi.it** (banner rosso). La pagina è raggiungibile dalla home scorrendo in basso fino alla sezione "Focus"

### Focus

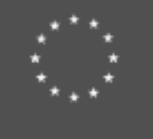

#### PNRR

Progetti realizzati dal Comune di Montelupo Fiorentino e finanziati con i fondi PNRR

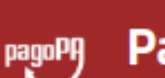

#### Pago PA

Sezione dedicata ai pagamenti verso la Pubblica Amministrazione

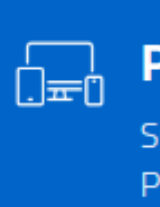

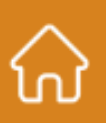

Calcolo IMU

Sezione dedicata al calcolo IMU

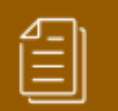

#### Bandi e avvisi

Sezione dedicata a tutti i bandi e gli avvisi del Comune

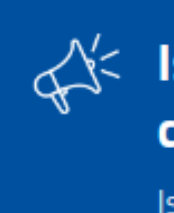

## Di seguito le istruzioni

#### Punto digitale facile

Supporto e formazione sui servizi online della Pubblica amministrazione

#### Iscrizione ai servizi di comunicazione

Iscriviti ai nostri servizi di comunicazione

Selezionare dall'elenco il servizio che si intende pagare. Si aprirà il portale https://iris.rete.toscana.it

🙎 Accedi all'area personale **Regione Toscana** Comune di Montelupo Fiorentino Q Vivere il Comune Home / Altre informazioni / Pagamenti e riscossioni Pagamenti e riscossioni Vedi azion PagoPA è un sistema di pagamenti elettronici stabilito dall'Agenzia per l'Italia Digitale (Agid) e realizzato per Argomenti rendere più semplice, sicuro e trasparente qualsiasi pagamento verso la Pubblica Amministrazione. Imposte ( Pagamenti

PagoPA è un sistema di pagamenti elettronici stabilito dall'Agenzia per l'Italia Digitale (Agid) e realizzato per rendere più semplice, sicuro e trasparente qualsiasi pagamento verso la Pubblica Amministrazione. L'adozione di PagoPA è obbligatoria per tutte le pubbliche amministrazioni. Le informazioni su cos'è e come funziona si trovano sul sito ufficiale www.pagopa.gov.it.

Il Comune di Montelupo permette i pagamenti online tramite il circuito pagoPA per i seguenti servizi:

Abbonamenti parcheggio Alienazione beni immobili Alienazione beni mobili **Biglietti Museo** 

### 3

schermata:

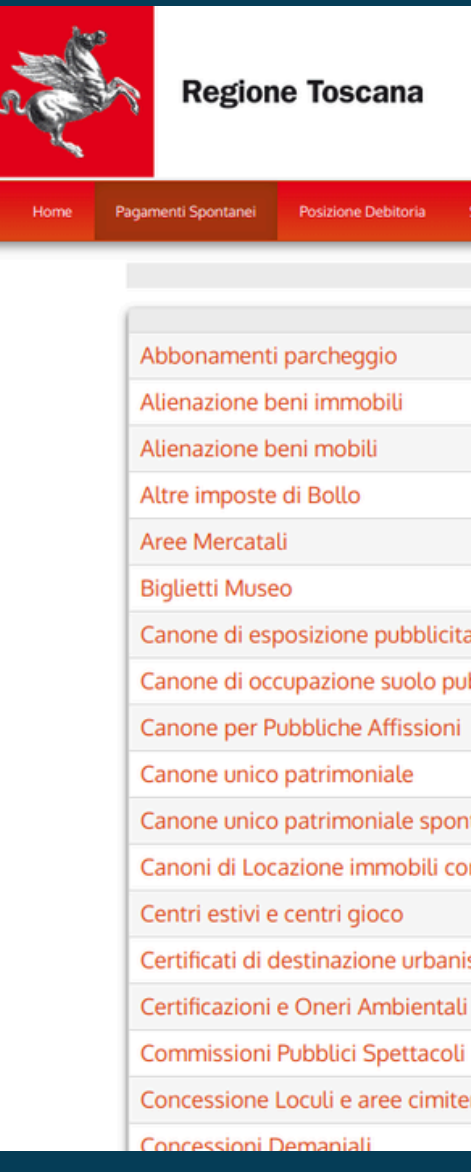

### Selezionare dall'elenco **Comune di** Montelupo Fiorentino. Si aprirà questa

|                   |                     |                         |                            |          |                     | 31/07/2024     |
|-------------------|---------------------|-------------------------|----------------------------|----------|---------------------|----------------|
|                   |                     |                         |                            |          |                     | pagoPA         |
|                   |                     |                         |                            |          |                     |                |
| Storico Pagamenti | Informazioni        | Informativa sui Cookie  | Trattamento dati personali | Contatti | Accesso autenticato | 🐂 Carrello (0) |
| S                 | Seleziona il tipo d | i pagamento / tributo / | tassa / contributo         |          |                     |                |
|                   |                     |                         |                            |          |                     |                |
|                   |                     |                         |                            |          |                     |                |
|                   |                     |                         |                            |          |                     |                |
|                   |                     |                         |                            |          |                     |                |
|                   |                     |                         |                            |          |                     |                |
| aria              |                     |                         |                            |          |                     |                |
| bblico            |                     |                         |                            |          |                     |                |
|                   |                     |                         |                            |          |                     |                |
| taneo             |                     |                         |                            |          |                     |                |
| munali            |                     |                         |                            |          |                     |                |
|                   |                     |                         |                            |          |                     |                |
| stica             |                     |                         |                            |          |                     |                |
|                   |                     |                         |                            |          |                     |                |
| riali             |                     |                         |                            |          |                     |                |
|                   |                     |                         |                            |          |                     |                |

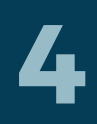

### **Scegliere il servizio** per il quale si intende effettuare il pagamento (mensa o trasporto scolastico)

| Pagamenti Spontanei               | Posizione Debitoria | Storico Pagamenti              | Informazioni         | Informativa sul Cookie            | Contatti               | 🔺 Accesso autenticato             | 🏋 Carrello (0 |
|-----------------------------------|---------------------|--------------------------------|----------------------|-----------------------------------|------------------------|-----------------------------------|---------------|
|                                   |                     |                                |                      |                                   |                        |                                   |               |
| Mensa Scola                       | stica               |                                |                      |                                   |                        |                                   |               |
| Identificativo del<br>consumatore | E' il codice        | e assegnato dal Comune         | a chi usufruisce d   | el servizio (consumatore)         |                        |                                   |               |
| Importo della rica                | arica               |                                | *                    |                                   |                        |                                   |               |
| Codice Fiscale                    | Identificat         | *)<br>ivo fiscale del consumat | ore (indicare il pro | prio identificativo o quello di ( | un altro soggetto se i | l pagamento è per conto di altri) |               |
| Note                              |                     |                                |                      |                                   |                        |                                   |               |
| 😢 Reimposta i da                  | ti                  |                                |                      |                                   |                        |                                   |               |
| -                                 |                     |                                |                      |                                   |                        |                                   | _             |

#### • Alla voce "identificativo del

- consumatore" inserire il codice PAN di 6 di cifre che viene inviato dal sistema tramite mail.
- Alla voce "importo della carica"
  - inserire la cifra che si intende
  - ricaricare.

5

- Coloro che hanno più figli che
  - usufruiscono del servizio devono fare
  - una ricarica per ciascun figlio
  - identificato da un diverso codice PAN.
- La voce del "codice fiscale" è
  - funzionale alla detrazione fiscale, per questo si consiglia di inserire il codice fiscale di chi vuole portare la voce in detrazione.
- Accedere alla pagina successiva cliccando **CONFERMA**

Appare il riepilogo dei dati inseriti in precedenza. Per procedere occorre inserire il codice di verifica visualizzato nella pagina. Cliccare su **AGGIUNGI AL CARRELLO** 

| n all a   | Regione Tos                       | cana              |                                          |                   |                                   |                       |                      | 02/09/2020<br>pagoPA |
|-----------|-----------------------------------|-------------------|------------------------------------------|-------------------|-----------------------------------|-----------------------|----------------------|----------------------|
| Home      | Pagamenti Spontanei Po            | sizione Debitoria | Storico Pagamenti                        | Informazioni      | Informativa sui Cookie            | Contatti              | Accesso autenticato  | 🃜 Carrello (0)       |
|           |                                   |                   |                                          |                   |                                   |                       |                      |                      |
|           | Conferma Mens                     | a Scolastica      |                                          |                   |                                   |                       |                      |                      |
|           | Importo della ricarica            | a 1,00<br>2020    |                                          |                   |                                   |                       |                      |                      |
|           | Identificativo del<br>consumatore | ****              |                                          |                   |                                   |                       |                      |                      |
|           | Codice Fiscale                    | ******            | *****                                    |                   |                                   |                       |                      | 18 . 1               |
|           | Note                              | Digitare i        | <b>B3B</b><br>caratteri mostrati nell'im | imagine, oppure p | remere "Audio" e digitare la fras | e che viene pronuncia | ta.                  |                      |
|           | Codice di controllo:              |                   |                                          | ନ ପ               | 3                                 |                       |                      |                      |
|           | ndietro 🗧                         |                   |                                          |                   |                                   |                       | Aggiungi al carrello |                      |
| Numero ve | erde assistenza: 800 098 594      | FAQ Condi         | zioni di utilizzo                        |                   |                                   |                       |                      |                      |

### 7 NOTA: In caso di più figli da questa voce è possibile effettuare più ricariche senza doversi collegare nuovamente, scegliendo la voce AGGIUNGI PAGAMENTI

| n all                            | Regione                                      | Toscana                                   |                     |              |                 |        |          |              |           | 02/09/2020<br>pagoPf |
|----------------------------------|----------------------------------------------|-------------------------------------------|---------------------|--------------|-----------------|--------|----------|--------------|-----------|----------------------|
| Home                             | Pagamenti Spontanei                          | Posizione Debitoria                       | Storico Pagamenti   | Informazioni | Informativa sui | Cookie | Contatti | 🔺 Accesso au | tenticato | 🈭 Carrello (1)       |
| Carrello<br><sub>Numero</sub> di | pagamenti: 1 per u                           | un totale di: 1 €                         |                     |              |                 |        |          |              |           |                      |
| Scadenza                         | Causale                                      |                                           |                     |              |                 | IUV    |          | Debitore     | Importo   |                      |
|                                  | Pagamento Mensa Scol<br>(Comune di Montelupo | astica: Id. Consumatore *:<br>Fiorentino) | ***- Codice Fiscale | ********     | **              | *****  | ****     | ******       | € 1,00    | Rimuovi              |
| Aggioligi p                      | verde assistenza: 800 098                    | 594 FAQ Condiz                            | ioni di utilizzo    |              |                 |        |          |              |           | arreuu               |

### 8

Quando la procedura è conclusa cliccare su **PAGA**.

### 9

Riportare nuovamente il codice fiscale di chi effettua la detrazione e l'indirizzo mail al quale verrà inviata la ricevuta o il modulo per effettuare il pagamento.

Cliccare su uno dei due tasti e **scegliere la** modalità di pagamento che può essere:

- Pagamento on-line con carta di credito
- Pagamento mediante avviso (che può essere salvato anche sul telefono senza necessità di stamparlo) presso uno sportello abilitato (istituti bancari abilitati Pago Pa, sportelli bancomat abilitati per i pagamenti, esercizi commerciali aderenti al circuito pago PA come ad esempio tabaccherie, lottomatica, supermercati o PayPal)

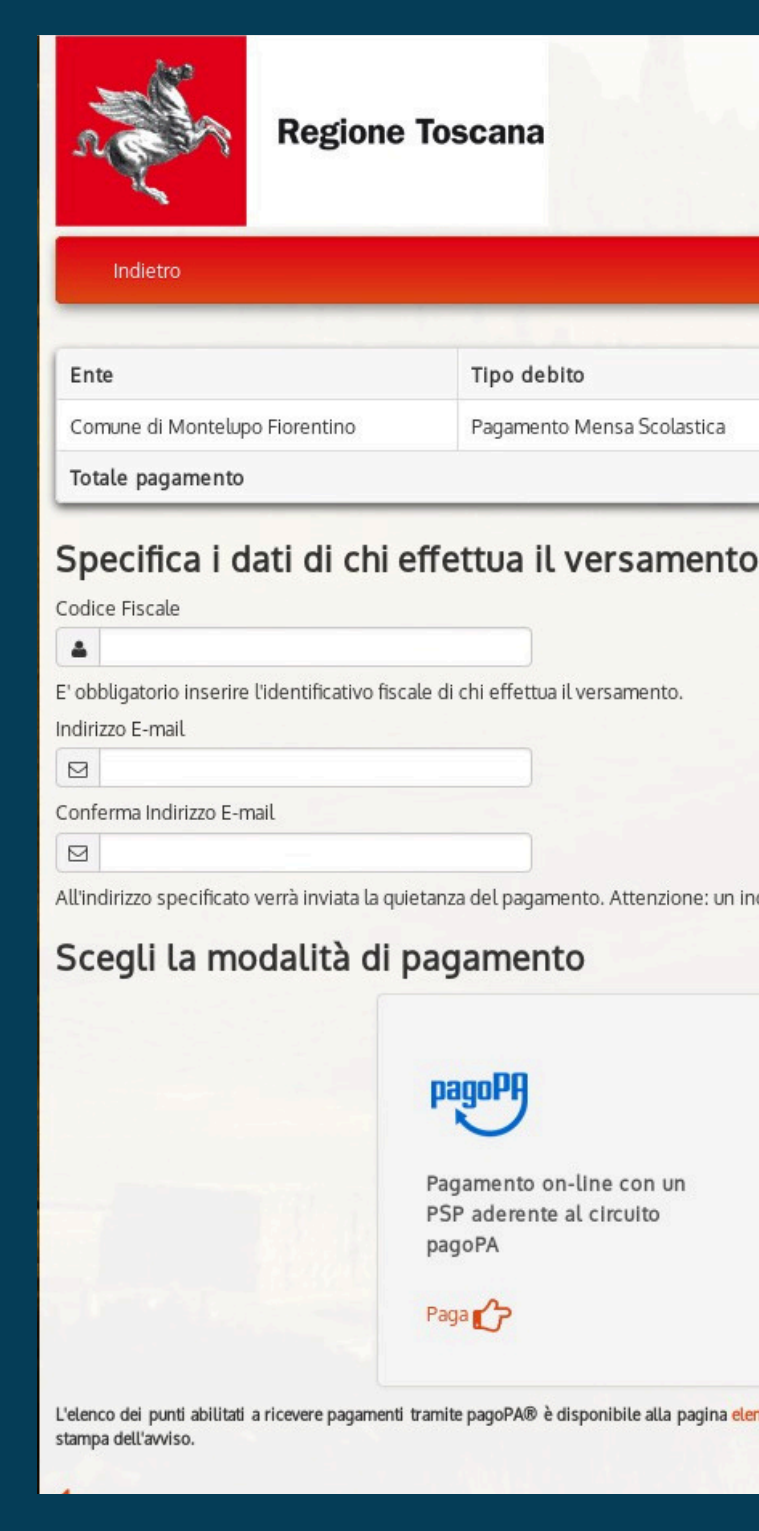

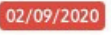

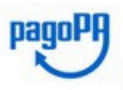

| ito                | Causale                                                     | IUV   | Importo |
|--------------------|-------------------------------------------------------------|-------|---------|
| o Mensa Scolastica | Id. Consumatore ***** - Codice Fiscale ******************** | ***** | 1,00 €  |
|                    |                                                             |       | 1 00 F  |

All'indirizzo specificato verrà inviata la quietanza del pagamento. Attenzione: un indirizzo non valido impedisce la ricezione dell'e-mail.

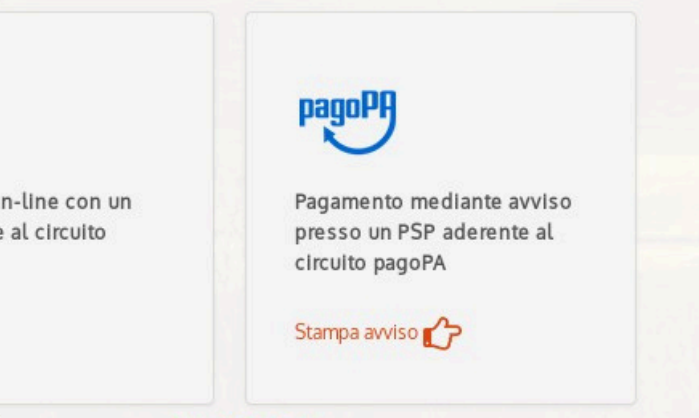

. elenco dei punti abilitati a ricevere pagamenti tramite pagoPA® è disponibile alla pagina elenco PSP aderenti. Per poter effettuare il pagamento occorre utilizzare il Codice Avviso di Paga

### 10 **Riepilogo pagamento**

| Reg                     | gione Toscana                                                                    |
|-------------------------|----------------------------------------------------------------------------------|
| Indietro                |                                                                                  |
|                         | ✓ Documento creato con successo                                                  |
| Data Emissione          | 02/09/2020 13:47:49                                                              |
| Strumento di pagamento  | BOLLETTINO NDP                                                                   |
| Stato                   | EMESSO                                                                           |
| Importo Totale          | 1,00 €                                                                           |
| Codice Documento        | *****                                                                            |
| Scarica documento       |                                                                                  |
| Per effettuare il paga  | amento, scaricare il documento in PDF e seguire le istruzioni in esso riportate. |
|                         |                                                                                  |
| ndietro 🛀               |                                                                                  |
|                         |                                                                                  |
| Numero verde assistenza | a: 800 098 594 FAQ Condizioni di utilizzo                                        |

#### Documento scaricato

PagePH AVVISO DI PAGAMENTO

#### Pagamento Mensa Scolastica

CAUSALE: Anno di riferimento: 2020, I dentificativo del consumatore: 177003, Codic e Fiscale del consumatore: RCILNE74S54D612R

ENTE CREDITORE Cod. Fiscale \*\*\*\*\*\*\*\*\*\*\*

L'importo è aggiornato automaticamente dal sistema e potrebbe

subire variazioni per eventuali sgravi, note di credito, indennità di mora, sanzioni o interessi, ecc. Un operatore, il sito o l'app che userai

ti potrebbero quindi chiedere una cifra diversa da quella qui indicata.

Comune di Montelupo Fiorentino

\*\*\*\*

DOVE PAGARE? Lista dei canali di pagamento su www.pagepa.gev.it

PAGA SUL SITO O CON LE APP del tuo Ente Creditore, della tua Banca o degli atri canali di pagamento. Potrai pagare con carte, conto corrente, CBILL

> PAGA SUL TERRITORIO in Banca, in Ricevitoria, dal Tabaccaio, al Bancomat, al Supermercato. Potrai pagare in contanti, con carte o conto corrente.

Utilizza la porzione di avviso relativa al canale di pagamento che preferisci.

#### BANCHE E ALTRI CANALI

QUANTO E QUANDO PAGARE?

1,00 Euro

Puoi pagare con **una unica rata**.

Qui accanto trovi il codice QR e il codice interbancario CBILL per pagare attraverso il circuito bancario e gli altri canali di pagamento abilitati.

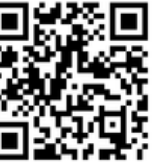

Euro 1,00

RATA UNICA

Ente Creditore Comune di Montelu po Fiorentino Oggetto del pagamento Pagamento Mensa Scolastica

N.D. \*\*\*\*\*\*\*\*\*\*

DE STINATARIO AVVISO Cod. Fiscale \*\*\*\*\*\*\*\*\*\*\*\*

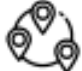

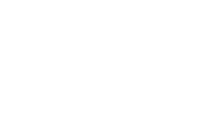

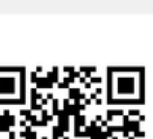

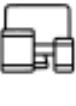

# **NOTE GENERALI**

L'importo versato non viene registrato immediatamente sul borsellino elettronico, ma è necessario attendere 24/48 ore, il tempo necessario per la conclusione dell'operazione.

### 2

È sempre possibile effettuare pagamenti in contanti presso la tesoreria comunale (Banca di Cambiano, filiale di Montelupo, via Caverni), muniti di codice PAN identificativo del bambino.

### 3

#### Richiesta attestazione spese detraibili.

È possibile scaricare l'attestazione per la detrazione delle spese sostenute per la refezione scolastica e per l'asilo nido, utile per il modello 730, accedendo con le proprie credenziali all'area personale del portale https://cloud.urbi.it.

L'attestazione che verrà scaricata dal sito è "neutra", non contiene i dati del genitore pagante ma esclusivamente quelli del bambino, quindi può essere utilizzata da entrambi i genitori. Alla dichiarazione è necessario allegare le ricevute dei pagamenti effettuati.